Scaner de imagini color EPSON PERFECTION 2400 PHOTO 4043856-00 Instalare

# **1** Despachetarea

1. Asigurați-vă că următoarele elemente sunt incluse și că nu sunt deteriorate. Dacă unele elemente lipsesc sau sunt deteriorate. Juati legătura imediat cu distribuitorul EPSON

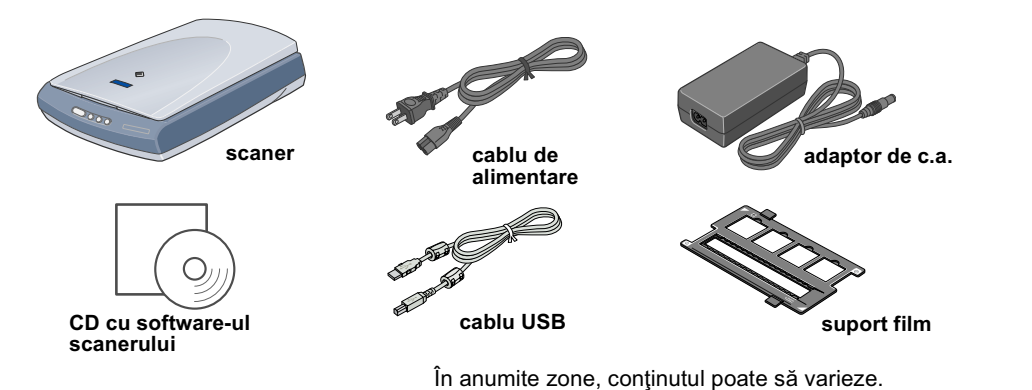

2 Instalarea software-ului

Trebuie să instalați software-ul ÎNAINTE de a conecta scanerul la computer.

#### Notă pentru Mac OS X:

- Acest software nu acceptă sistemul de fișiere UNIX File System (UFS) pentru Mac OS X. Instalați software-ul pe un disc sau într-o partitie care nu utilizează UFS.
- Acest scaner nu acceptă mediul Mac OS X Classic Dacă utilizați Windows XP, Windows 2000 sau Mac OS X, trebuie să faceți Log on ca administrator
- pentru a instala software-ul.
- 1. Introduceți CD-ROM-ul cu software-ul scanerului în unitatea CD-ROM sau DVD. Programul de instalare pornește automat.
- Dacă programul de instalare nu pornește, procedați astfel:
- Windows XP: Faceti clic pe Start, faceti clic pe My Computer (Computerul meu), apoi faceti dublu clic pe EPSON.
- Windows Me, 98 și 2000: Faceți dublu clic pe My Computer (Computerul meu), apoi faceți dublu clic pe EPSON Macintosh: Faceți dublu clic pe pictograma de CD-ROM No EPSON.
- Când apare fereastra de selectare a țării, selectați țara de rezidență.
- 2. Dacă utilizați Mac OS 8.6 până la 9.x, faceți dublu clic pe pictograma EPSON din folderul EPSON. Dacă utilizați Mac OS X, faceți dublu clic pe folderul Mac OS X din folderul EPSON, apoi faceți dublu clic pe pictograma EPSON. Dacă apare caseta de dialog Authorization (Autorizare), introduceți numele de Administrator și parola și faceți clic pe OK.

# 3 Instalarea scanerului

1. Scoateți abțibildul galben din spatele scanerului.

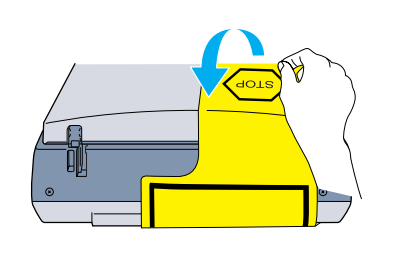

- 2. Conectati conectorul adaptorului TPU integrat la conectorul pentru optiuni al scanerului
- 3. Glisați spre dreapta, până la capăt, dispozitivul de blocare pentru transport.

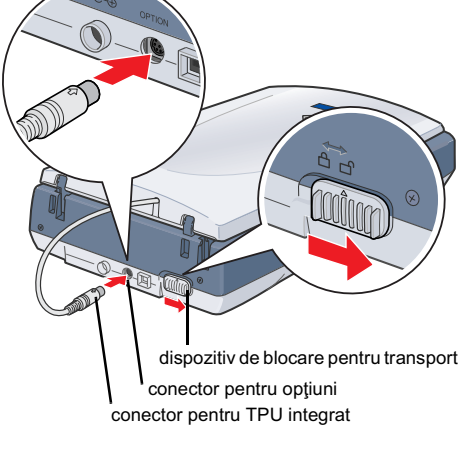

- 4. Conectați cablul de alimentare și adaptorul de c.a., ca în imagine.
- 5. Conectați adaptorul de c.a. la mufa de c.c. din spatele scanerului.

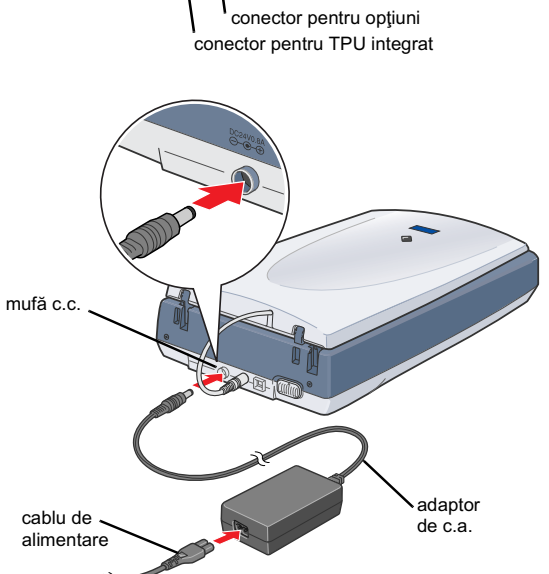

3. Selectați limba în fereastra de selectare a limbii.

se indică să-l scoateti.

Lăsati abtibildul galben la

locul său până când vi se

indică să-l scoateți.

Important!

4. Închideți toate programele anti-virus înainte de a instala software-ul de imprimantă. 5. Citiți acordul de licență, apoi faceți clic pe Agree (De acord).

2. Scoateți banda de împachetat de pe scaner, dar lăsați abțibildul galben la locul său până când vi

6. Când apare ecranul Software Installation (Instalare software), faceți clic pe Install (Instalare). Urmați instrucțiunile de pe ecran pentru fiecare program.

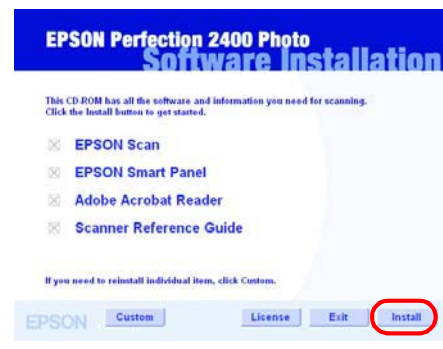

- 7. Când sau instalat toate programele, faceți clic pe Exit (leşire) pentru a închide Software Installation (Instalare software)
- 6. Introduceți în priză celălalt capăt al cablului de alimentare
  - De Tensiunile de intrare sau de ieşire ale adaptorului de c.a. nu pot fi modificate. Dacă eticheta de pe adaptorul de c.a. nu indică tensiunea corectă pentru țara dvs., luați legătura cu distribuitorul. Nu conectați cablul de alimentare.
  - 📮 Când scoateți scanerul din priză, așteptați cel puțin 10 secunde înainte de a-l conecta din nou. Conectările și deconectările rapide pot deteriora scanerul.

Acest scaner nu are buton de tensiune. El porneşte după ce conectați adaptorul de c.a. și cablul de alimentar

#### Scanerul pornește și începe să se

încălzească. Butonul & Start se aprinde intermitent, având culoarea verde, până când scanerul termină încălzirea, apoi rămâne aprins având culoarea verde. Aceasta indică faptul că scanerul este gata pentru a fi utilizat

Nu conectați scanerul prin hub-uri.

Dacă timp de 15 minute scanerul nu primește nici o comandă de la computer, el stinge lampa

7. Conectați conectorul pătrat al cablului USB la portul USB din spatele scanerului. Apoi conectați celălalt capăt al cablului USB la orice port USB disponibil al computerului.

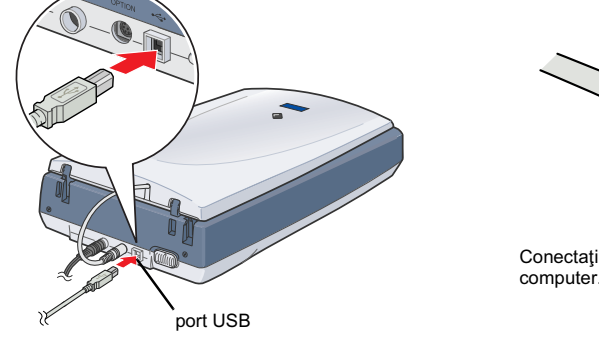

Dentru a opri scanerul, scoateți din priză cablul de alimentare.

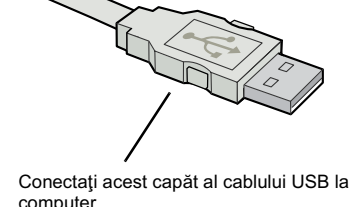

Amplasati scanerul si adaptorul de c.a. lângă o priză de la care cablul de alimentare poate fi deconectat usor. Protejați cablurile de alimentare împotriva abraziunii, tăierii, plisării și înnodării. Nu puneți obiecte pe cablurile de alimentare. Amplasați cablul de alimentare și adaptorul de c. a. astfel încât să nu fie călcate sau luate în picioare. Aveți grijă să nu îndoiți cablul de alimentare la capete și nici în porțiunile care intră și ies din Ca adaptor de c.a. utilizați numai modelul A171B/E care se livrează împreună cu scanerul. Utilizarea altor adaptoare vă expune pericolului de incendiu, de soc electric sau de vătăman Adaptorul de c.a. este proiectat pentru a fi utilizat cu scanerul cu care a fost inclus. Nu încercati să îl utilizati cu alte dispozitive electronice decât atunci când acest lucru este specifica Utilizați numai tipul de sursă indicat pe eticheta adaptorului de c.a. și alimentați întotdeauna de la o priză electrică obișnuită, utilizând un cablu de alimentare de c.a. care corespunde standardelor locale de securitate. Evitați utilizarea prizelor care au pe același circuit foto-copiatoare sau sisteme de aer condiționat care se conectează și se deconectează automat în mod regulat. Dacă utilizați un prelungitor pentru scaner, asigurați-vă că sarcina totală a tuturor dispozitivelor conectate la prelungitor nu depășește sarcina maximă suportată de prelungitor (exprimată în Amperi). De asemenea, asigurați-vă că sarcina tuturor dispozitivelor conectate la priza din perete nu depășește sarcina suportată de priză. Nu conectați mai mulți consumatori la priza electrică. Nu dezasamblati, nu modificati si nu încercati să reparati adaptorul de c.a., cablul de alimentare sau scanerul si efectuati numai operatiile explicate în ghidurile scanerului Nu introduceți obiecte în orificiile dispozitivelor deoarece pot atinge puncte cu tensiuni periculoase sau pot scurtcircuita unele componente. Feriți-vă astfel de

pericolul socurilor electrice

Toate drepturile rezervate. Nici o parte din această publicație nu poate fi reprodusă, stocată într-un sistem de preluare sau transmisă în orice formă sau prin orice mijloace, electronice, mregistrare sau prin afte tehnici, fără permisiunea scrisă, obținută în prealabil de la SEIKO EPSON CORPORATION. Informațiile conținute aici sunt destinate a fi utilizate numai împreună cu acest scaner EPSON. EPSON nu este răspunzător pentru utilizarea acestor informații la alte scanere. Nici SEIKO EPSON CORPORATION, nici filialele sale nu vor fi răspunzătoare față de cumpărătorul acestui produs sau față de terți pentru deteriorări, pierderi, costuri sau cheltuieli suportate de cumpărător sau de terți și rezultate din: accident, utilizare necorespunzătoare sau abuzivă a acestui produs sau modificări, reparații sau schimbări neautorizate aduse acestui produs sau (exceptând S.U.A.) abaterea de la respectarea cu strictețe a instrucțiunilor de utilizare și întreținere furnizate de SEIKO EPSON CORPORATION. SEIKO EPSON CORPORATION nu va fi răspunzător pentru daune sau probleme care apar ca urmare a utilizării unor opțiuni sau produse consumabile care nu sunt desemnate de SEIKO EPSON CORPORATION ca fiind Produse Originale EPSON su Produse Aprobate EPSON. SEIKO EPSON CORPORATION nu va fi răspunzător pentru daune sau probleme care apar ca urmare a utilizării unor opțiuni sau produse consumabile care nu sunt desemnate de SEIKO EPSON CORPORATION ca fiind Produse Originale EPSON su Produse Aprobate EPSON. SEIKO EPSON CORPORATION nu va fi răspunzător pentru daune care rezultă din interferența electromagnetică ce apare din utilizarea unor cabluri de interfață care nu sunt desemnate de SEIKO EPSON CORPORATION ca fiind Produse Aprobate EPSON. EPSON este o marcă comercială înregistrată a SEIKO EPSON CORPORATION. Microsoft și Windows sunt mărci comerciale înregistrate ale Microsoft corporation Observatie generală: Celelalte nume de produse utilizate aici sunt numai cu scop de identificare și pot fi mărci comerciale ale detinătorilor lor. FPSON nu pretinde nici un drept asupra acelor mărci

# **EPSON**

#### Română

Pentru a scana utilizând butonul Start & și EPSON Smart Panel (Panoul inteligent EPSON), urmați pașii de mai jos.

1. Deschideți adaptorul integrat pentru folii transparente (TPU) și amplasați documentul pe patul pentru documente. Apoi închideți adaptorul TPU integrat.

2. Apăsați butonul Start & de pe scaner. După ce software-ul EPSON Smart Panel (Panoul inteligent EPSON) porneste automat, faceți clic pe pictograma 💽 Scan and Save (Scanare și salvare).

Buton

ו WIndows XP, este posibil să apară un mesaj atunci când apăsați prima dată pe butonul Start A contra de la posibili sa apara diriniciaj atorici cana apara prima dala posibili dala posibili dala program pentru această acțiune), apoi faceți clic pe OK.

Atenționările trebuie respectate pentru a evita deteriorarea echipamentului.

## **4** Prima scanare

Dacă utilizați Mac OS X, încercați prima scanare utilizând același cont de utilizator cu care ați făcut Log on când ați instalat software-ul de scaner.

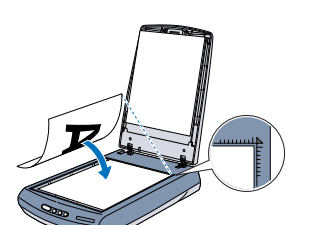

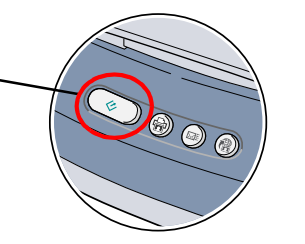

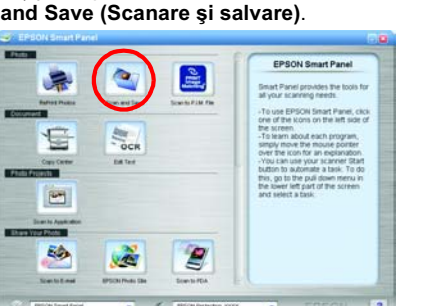

Pe ecran apare o bară de progres si documentul este scanat în mod automat.

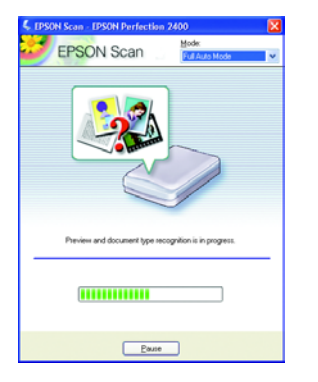

3. Se deschide caseta de dialog View Images (Vizualizare imagini). Dacă doriți să scanați un alt document, amplasați-l pe patul pentru documente, închideți adaptorul TPU integrat, apoi faceți clic pe butonul **Scan More (Continuare scanare)**. În caz contrar, faceți clic pe **Next (Următorul)** pentru a continua.

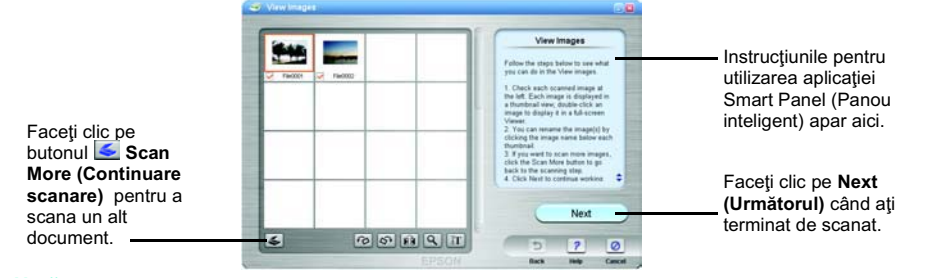

## Pentru a vizualiza Help (Ajutor), faceți clic pe semnul de întrebare din colțul din dreapta-jos al

4. Când apare următoarea casetă de dialog, faceți clic pe butonul E. Browse (Răsfoire) și specificați un folder care se va utiliza pentru salvarea imaginilor. Apoi selectați un format de fișier din lista File Format (Format de fișier). Faceți clic pe Save (Salvare) pentru a salva imaginile.

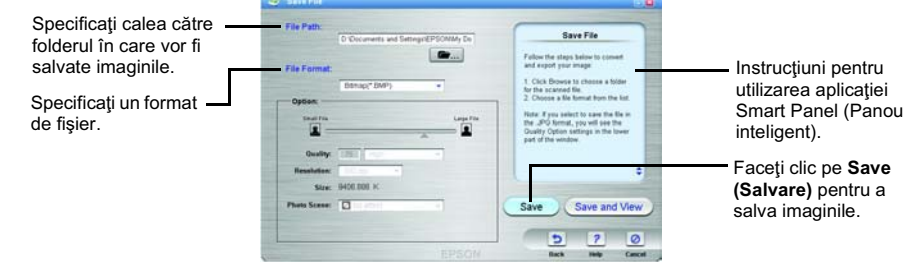

Fişierele imagine sunt salvate în folderul desemnat. Acum aveți posibilitatea să utilizați softwareul preferat pentru a vizualiza, edita sau imprima imaginile.

n mod implicit, apăsarea pe butonul Start 🖉 pornește EPSON Smart Panel (Panoul inteligent EPSON). EPSON Smart Panel (Panoul inteligent EPSON) vă permite să scanați și să trimiteți date direct către o anumită aplicatie. Pentru informații suplimentare, consultați Reference Guide (Ghidul de referință) inclus pe CD-ul cu software și Help (Ajutor) în EPSON Smart Panel (Panoul inteligent FPSON)

#### Utilizarea butoanelor scanerului

Butoanele scanerului sunt corelate cu EPSON Smart Panel (Panoul inteligent EPSON) pentru a vă oferi comenzi rapide către cele mai comune funcții de scanare. Puteți să le folosiți pentru a scana și imprima automat o fotografie, pentru a ataşa o fotografie la poşta electronică, sau pentru a scana fotografii și a le încărca pe Scan to un sit EPSON de partajare a fotografiilor, de pe Web. Pentru mai multe informații, consultați Reference Guide (Ghidul de referință), inclus pe CD-ROM-ul cu software-ul pentru scaner, şi EPSON Smart Panel Help (Ajutorul

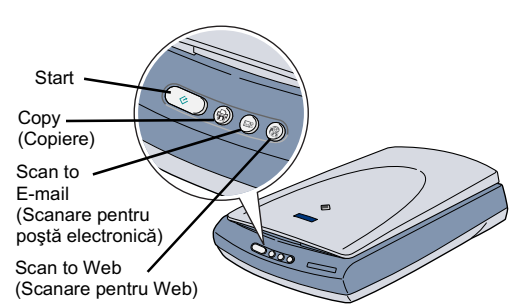

electronic din Epson Smart Panel).

otă pentru utilizatorii de Mac OS X: Asigurați-vă că Smart Panel (Panoul inteligent) este instalat într-un mediu OS X, nu în modul Classic. În caz contrar, când apăsați pe un buton al scanerului este posibil să se pornească modul Classic.

#### Vizualizarea ghidului de referință

Pentru a afla mai multe despre scanerul dumneavoastră, consultați Reference Guide (Ghidul de referință). Reference Guide (Ghidul de referință) furnizează informații detaliate despre scanare, întreținere, rezolvarea problemelor și lucrul în siguranță

iuni și salvati-le pentru referinte ulterioare. Respectati toate avertismentele și instructiunile marcate pe scape

în conditii de murdărie sau mult praf, lâncă apă, surse de căldură, sau în locuri ce pot fi supuse socurilor, vibratiilor, temperaturii sau umidității ridicate, luminii solare

directe, surselor de lumină puternică sau în locuri ce pot suferi schimbări bruște de temperatură sau umiditate. Nu utilizați scanerul când aveți mâinile ude.

Atenție: Asigurați-vă că firul de alimentare de c. a. corespunde standardelor locale de securitate Amplasati scanerul cât mai aproape de computer, în functie de lungimea cablului de interfată. Nu amplasati sau depozitati scanerul sau adaptorul de c. a. afară.

După ce ați instalat software-ul de pe CD-ul cu software, veți găsi Reference Guide (Ghidul de referință) instalat pe computer împreună cu software-ul.

Pentru a vizualiza Reference Guide (Ghidul de referință), faceți dublu clic pe pictograma P2400P Reference Guide de pe spațiul de lucru.

În Windows, Reference Guide (Ghidul de referință) se poate accesa și prin meniul Start. Pentru a realiza acest lucru, faceți clic pe Start, indicați spre All Programs (Toate programele) în Windows XP sau Programs (Programe) în WIndows Me, 98 sau 2000, indicați spre EPSON, apoi selectati P2400P Reference Guide

Instrucțiuni pentru lucrul în siguranță

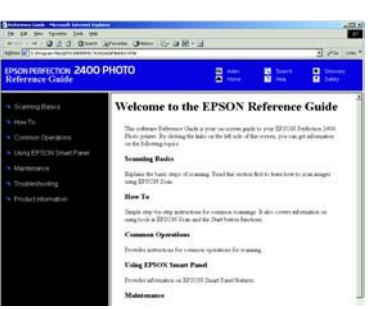

### Depozitarea suportului pentru film

Atunci când nu utilizați suportul pentru film, aveți posibilitatea să îl depozitați în adaptorul TPU integrat.

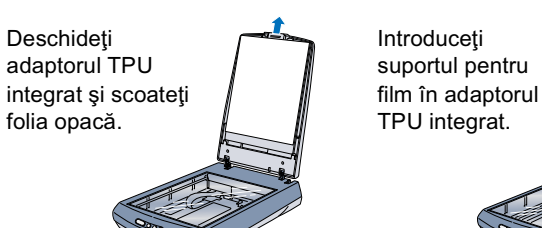

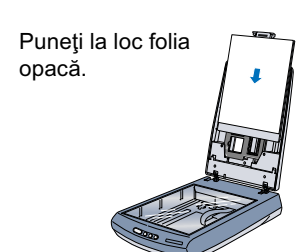

econectati scanerul si adaptorul de c.a. si apelati la serviciile personalului calificat în următoarele cazur scanerul sau adaptorul de c.a. nu functionează normal sau prezintă modificări semnificative de performantă. (Nu aiustati controalele despre care nu există instructiuni de

Scoaleți din priză scanerul și adaptorul de c.a. înainte de curățare. Curățați-le numai cu cârpe umede. Nu utilizați substanțe de curățat lichide sau cu aerosoli. Dacă nu intentionati să utilizati scanerul pentru o perioadă lungă de timp, asigurati-vă că ati scos din priză adaptorul de c.a.

Pentru utilizatorii din Regatul Unit: Jrmătoarele informații despre lucrul în siguranță se referă la adaptorul de c.a.

📉 Avertisment: Consultați plăcuța cu valoarea nominală pentru tensiune și verificați dacă tensiunea echipamentului se potriveste cutensiunea de alimentare

Important: Firele din conductorul de alimentare al acestui echipament sunt colorate conform următorului cod: Albastru - Neutru Maro - Fază

Dacă trebuie să instalați o fișă:

Deschideți

folia opacă.

Decarece culorile cablului de alimentare al acestui echipament s-ar putea să nu se potrivească cu cele utilizate pentru marcarea terminalelor din fișă, țineți seama de următoarele:

Firul albastru trebuie conectat la terminalul din fisă marcat cu litera N

Firul maro trebuie conectat la terminalul din fisă marcat cu litera L. Dacă se defectează fișa cablului de alimentare, înlocuiți întregul set sau consultați un electrician calificat